#### Apache Stonehenge : Stonehenge Interoperability Walk-through

This page last changed on May 08, 2009 by bendewey.

# **Overview**

This document is meant to serve as a guide for exploring the interoperability of the Apache Stonehenge project. This document will walk the developer through the process of configuring the different modules to consume business services and order processing services on different frameworks.

This document assumes an environment based on a single Windows 2008 Server running all the components of the Stonehenge project. In a real world environment this application would most likely be distributed across multiple servers. Throughout this document we will refer to the services using their localhost: {port number} addresses; if your configuration is distributed over several machines, or differs otherwise, please change the localhost designation to the proper machine/host name.

# Prerequisites

In order to perform the tasks in this guide, you will need to have the different components installed. Please make sure that you completed the guides on the StoneHenge wiki.

- Stonehenge .NET StockTrader Installation Guide
- <u>Stonehenge PHP and WSAS Stocktrader Installation Guide</u>

# **Service Configuration Overview**

## **.NET Configuration**

The .NET Services are managed through the web and service configuration files. In the root directory of the StockTrader client website there is a web.config file. In the appSettings section you will see an ACCESS\_MODE setting, the following table shows a list of available options for the ACCESS\_MODE setting:

| ACCESS_MODE              | Description                                                                                                    |
|--------------------------|----------------------------------------------------------------------------------------------------|
| InProcess                | Communicates directly with the database. In this access mode no external services are invoked.                             |
| DotNet_Http_WcfService   | Communicates with the .NET Business WCF<br>Service using BasicHttpBinding at<br>http://localhost:9000/TradeBusinessService |
| DotNet_WsHttp_WcfService | Communicates with the .NET Business WCF<br>Service using WsHttpBinding and Secure<br>Messaging at                          |

|                      | http://localhost:9000/TradeBusinessService/msec                                                                      |      |
|----------------------|----------------------------------------------------------------------------------------------------|------|
| PHP_Http_WebService  | Communicates with the PHP Web Service using<br>http at<br>http://localhost:8080/php_stocktrader/business_service/bus | sine |
| WSAS_Http_WebService | Communicates with the WSAS Web Service using<br>http at<br>http://localhost:9763/services/TradeServiceWsas           |      |

After a buy/sell operation is sent to the Business Service it will be routed to the OrderProcessing Service. The OrderProcessingService is configured using the Trade.BusinessServiceConsole.exe.config file in the business\_service\bin\Debug directory. In the appSetting section you will see a setting for ORDER\_PROCESSING\_MODE. Below is a table that describes the different options for the order processing mode. With the exception of the InProcess mode, the order is processed asynchronously, the call will return immediately and the user will see the Closed Order Alert after visiting a subsequent page.

#### 🔥 Note:

If you change the order processing mode you will have to restart the console application for the changes to take effect. This is not the case for the .NET StockTrader website, any changes to the config will be reloaded on the next page request.

| ORDER_PROCESSING_MODE         | Description                                                                                                    |           |  |
|-------------------------------|----------------------------------------------------------------------------------------------------|-----------|--|
| Sync_InProcess                | Communicates directly with the database. In this<br>order processing mode the business service will<br>process the order synchronously and will return<br>with the order has processed                            |           |  |
| ASync_DotNet_Http             | Communicates with the .NET Order Processing<br>WCF Service using BasicHttpBinding. The default<br>order processor address for this mode is<br><u>http://localhost:8000/tradeorderprocessor</u>                    |           |  |
| ASync_DotNet_WsHttp_MSecurity | Communicates with the .NET Order Processing<br>WCF Service using WsHttpBinding and Secure<br>Messaging. The default order processor address<br>for this mode is<br>http://localhost:8000/tradeorderprocessor/msec |           |  |
| ASync_PHP_Http                | Communicates with the PHP Order Processing<br>Service using http. The default order processor<br>address for this mode is<br>http://localhost:8080/php_stocktrader/order_proces                                   | ssor/orde |  |
| ASync_PHP_WsHttp_MSecurity    | Communicates with the PHP Order Processing<br>Service using WsHttp and Secure Messaging. The<br>default order processor address for this mode is<br>http://localhost:8080/php_stocktrader/order_process           | ssor/orde |  |
| ASync_WSAS_Http               | Communicates with the WSAS Order Processing<br>Service using http. The default order processor<br>address for this mode is<br>http://localhost:9763/services/OrderProcessor                                       |           |  |
| ASync_WSAS_WsHttp_MSecurity   | Communicates with the WSAS Order Processing<br>Service using WsHttp and Secure Messaging. The<br>default order processor address for this mode is                                                                 |           |  |

p

p

## **PHP/WSAS** Configuration

The PHP and WSAS Services are managed through the StockTradeDB database. After you run the PHP database scripts you will have four new tables (DbConfig, ClientToBs, BsToOps, and Service), which are used to configure the services for PHP/WSAS.

Before you change the ClientToBs and BsToOps configuration open the Service tables and verify that the endpoint addresses are accurate for your environment. For this walk-through you will need to have the following endpoints.

| Service Name  | Default Value                                                |           |
|---------------|--------------------------------------------------------------|-----------|
| DOTNET_BS     | http://localhost:9000/TradeBusinessService                   |           |
| DOTNET_OPS    | http://localhost:8000/TradeOrderProcessor                    |           |
| DOTNET_OPSSEC | http://localhost:8000/TradeOrderProcessor/sec                |           |
| JAVA_BS       | http://localhost:9763/services/TradeServiceWsas              |           |
| JAVA_OPS      | http://localhost:9763/services/OrderProcessor                |           |
| JAVA_OPSSEC   | http://localhost:9763/services/OrderProcessorMsec            |           |
| PHP_BS        | http://localhost:8080/php_stocktrader/business_service/busin | <u>1e</u> |
| PHP_OPS       | http://localhost:8080/php_stocktrader/order_processor/order  | <u>p</u>  |
| PHP_OPSSEC    | http://localhost:8080/php_stocktrader/order_processor/order  | <u> </u>  |

#### 🔥 Note:

In the above service names BS stands for Business Service, OPS stands for Order Processing Service, and OPSSEC stands for Order Processing Service with Secure messaging. Throughout the remainder of this document the abbreviations BS and OPS will refer to the Business Service and Order Processing Service respectively. OPS will be used to refer to OPS or OPSSEC depending on your configuration.

#### 1 Note 2:

In this edition of the interop guide WSAS is the only JAVA implementation and the two terms may be used interchangeably.

To configure the PHP Client

- 1. Open the ClientToBS table
- 2. Locate the  $\ensuremath{\mathsf{PHP\_CLIENT}}$  row
- 3. Change the BS value to the corresponding BS service name from the table above.

To configure the PHP Business Service

- 1. Open the BsToOps Table
- 2. Locate the PHP\_BS row
- 3. Change the OPS value to the corresponding OPS or OPSSEC service name from above.

To configure the WSAS Business Service

- 1. Open the BsToOps Table
- 2. Locate the JAVA\_BS row
- 3. Change the OPS value to the corresponding OPS or OPSSEC service name from above.

In addition to the Business Service and the Order Processing Service the PHP StockTrader website has a Configuration Service. This configuration service is used to pull the data from the database and determine which services to use in real-time. To setup the Configuration Service you will need to ensure that the resources\conf\database\_config.xml file has the proper database connection information. Additionally, you will need to set the configuration service endpoint address under the Config tab of the PHP website. The default is <a href="http://localhost:8080/php">http://localhost:8080/php</a> stocktrader/config service/config svc.php. For more information on setting up the PHP configuration see the install guide in the Prerequisites section.

# Interop Walk-through

Now that you are familiar with the configuration for the different services we are going to walk through the different configurations. Since all the services are communicating with the same database you will be able place an order in the .NET StockTrader website then sell the same order from the PHP website.

## **Getting Started**

In order to get started you should open and run all the services. Please follow these steps to start all the services and websites.

- 1. Start the .NET Services
  - a. %dotnet\_root%\RunServices.bat (be sure to Run as Administrator)
- 2. Start the WSAS server
  - a. Windows: %wsas\_server\_root%\bin\wso2server.bat (be sure to Run as Administrator)
  - b. Linux/Unix: %wsas\_server\_root%\bin\wso2server.sh
- 3. Open the .NET StockTrader website
- a. <u>http://localhost/trade</u>
- Open the PHP StockTrader website

   <u>http://localhost:8080/php\_stocktrader/trader\_client/</u>
- 5. Open SQL Management Studio and connect to the StockTraderDB.

#### 👌 Warning

If you have trouble running any of these services or websites please refer back to the installation guides in the Prerequisite section before continuing.

## Placing an order on the .NET Stack

- 1. From the <u>http://localhost/trade</u> website click Login from the top menu.
- 2. Enter the StockTrader credentials of:
  - a. username = uid:0
  - b. password = xxx

- 3. Click Login. This will authenticate you using the BS.
- 4. Click Quotes/Trade from the top menu. This will pull a list of available stocks from the BS
- 5. Click the Buy link next to one of the stocks
- 6. Enter 111 for the number of shares and click Buy
- 7. Under the default configuration the .NET website does the following
  - a. Sends a message to the BS to buy a stock.
  - b. The BS creates a record in the database for the order with a status of open
  - c. The BS then sends an asynchronous call to the OPS.
  - d. At which point the page is returned with a message stating that the trade has been submitted for processing.
- 8. In the background the Order Processing Service performs its processing of the order, when it has completed it updates the order in the database to closed. The closed orders will be shown to the customer the next time they request a page from the StockTrader website. Lets view the closed orders from our PHP StockTrader website

## Viewing a closed order from PHP Stack

- 1. Open the <a href="http://localhost:8080/php">http://localhost:8080/php</a> stocktrader/trader\_client/ page
- 2. Click the Login button on the top menu
- 3. Enter the StockTrader credentials of:
  - a. username = uid:0
  - b. password = xxx
- 4. When you login the PHP website will authenticate you using the BS.
- 5. After you have logged in you will be taken to the Accounts page, where you should be greeted with a Trade Alert, stating that your order placed in the .NET StrockTrader website has completed.

| Trade Alert: The following orders have completed. |              |                        |                        |         |      |        |          |
|---------------------------------------------------|--------------|------------------------|------------------------|---------|------|--------|----------|
| Order ID                                          | Order Status | Creation Date          | Completion Date        | Txn Fee | Туре | Symbol | Quantity |
| 100000106                                         | closed       | 04/23/2009 03:49:00 PM | 04/23/2009 03:50:00 PM | \$15.95 | buy  | s:0    | 11       |

## Creating an order with .NET using the PHP BS and OPS

- 1. Open the .NET web.config from your Trade root folder
- 2. Locate the ACCESS\_MODE appSetting
- 3. Change the value to PHP\_Http\_WebService
- 4. Save and Close the web.config
- 5. Switch back to the .NET StockTrader website
- 6. Click the Quotes/Trade tab from the top menu.
- 7. Click buy on one of the trades
- 8. Enter a quantity of 112 for the number of shares and Click Buy
- 9. You should now receive a submitted for processing message.
- 10. Click the Account tab on the top menu
- 11. If the PHP OPS has processed the order you should receive a Trade Alert.

# Creating an order with PHP using the JAVA BS and OPS

- 1. Open SQL Management studio.
- 2. Connect to your StockTraderDB database.
- 3. Open the ClientToBs table for editing (Right click -> Edit Top 200)
- 4. Change the BS value for PHP\_CLIENT to JAVA\_BS
- 5. Open the BsToOps table for edit
- 6. Verify that the JAVA\_BS is using the JAVA\_OPS
- 7. Click back to the PHP website
- 8. Click the Quotes/Trade tab from the top menu
- 9. Choose a stock and click Buy
- 10. Enter a quantity of 113 for the number for shares
- 11. Click Buy
- 12. After the order has been submitted for processing click the Accounts tab to view the Accounts page
- 13. If the WSAS BS processed your order you should receive a Trade Alert.

## Selling a Trade with PHP using the .NET BS and OPS

- 1. Again, without closing the PHP website, open SQL Management Studio
- 2. Open the ClientToBs table
- 3. This time edit the BS value of the PHP\_CLIENT to DOTNET\_BS
- 4. You don't need to change anything in the BsToOps, the .NET BS will use whatever Order Processing Mode is setup in its configuration, which should be .NET OPS.
- 5. Click back to the PHP website
- 6. Click the Portfolio tab from the top menu
- 7. Find the order that we created with a quantity of 111 and choose Sell
- 8. On the confirmation page click Sell

## Selling a Trade with .NET using PHP BS and .NET OPS

- 1. Open SQL Management Studio
- 2. Open the BsToOps table
- 3. Change the OPS value for PHP\_BS to DOTNET\_OPS
- 4. Switch back to the .NET Website
- 5. Click the Portfolio tab from the top menu
- 6. Find the order that we created with a quantity of 112 and choose Sell
- 7. On the confirmation page click Sell

### Selling a Trade with .NET using PHP BS and JAVA OPSSEC

- 1. Open SQL Management Studio
- 2. Open the BsToOps table
- 3. Change the OPS value for PHP\_BS to JAVA\_OPSSEC
- 4. Switch to the .NET StockTrader website
- 5. Click the Portfolio tab from the top menu
- 6. Find the order that we created with a quantity of 113 and choose Sell
- 7. On the confirmation page click Sell
- 8. This order has just gone from the .NET website, to the PHP BS webservice, which updated the database with the order, then using an encrypted message channel sent the order to the WSAS OPS to process the order. After the order was processed the WSAS service updated the order in the database to closed.

9. If you click the Accounts page, the .NET website will call back to the PHP BS and check for any closed orders, if any are found you should receive a trade alert.

## Selling a Trade with PHP using the .NET BS and JAVA OPSSEC

- 1. Open SQL Management Studio
- 2. Open the ClientToBs table
- 3. Ensure that the PHP\_CLIENT is configured to use the DOTNET\_BS
- 4. Open business\_process/bin/{debug|release}/Trade.BusinessServiceConsole.exe.config
- Change the ORDER\_PROCESSING\_MODE under appSettings to ASync\_WSAS\_WsHttp\_MSecurity.
   a. You may want to enable the logging mode of the WSAS Web Service. See the <u>PHP and WSAS</u>
  - install documentation for logging options.
- 6. Save and close the config file
- 7. Open your .NET StockTrader Business Services Host
- 8. Hit Ctrl+R to restart the service.
- 9. Open the PHP Website
- 10. Click the Portfolio tab from the top menu
- 11. Click Sell on the first order.
- 12. Confirm the Sale
- 13. This order will be processed by the .NET Business service, which we just restarted on the fly to use the JAVA Order Processor. Additionally the order was processed with an encrypted SOAP message .

# Conclusion

The Stonehenge application provides, and this paper has documented, a full end-to-end service oriented application that allows for interoperability between different platforms. With the implementation of the WS-\* Standards, developers get the benefit of distributed applications and platforms, while retaining reliable and secure messages between systems. This opens the door for technologies to co-exist in today's enterprise environments.

The Stonehenge project hopes to continue to develop example applications that use the standards currently defined by the W3C and OASIS protocols. As always, the Apache Foundation encourages contributions. For more information about the project, please see our proposal at <a href="http://wiki.apache.org/incubator/StonehengeProposal">http://wiki.apache.org/incubator/StonehengeProposal</a>.